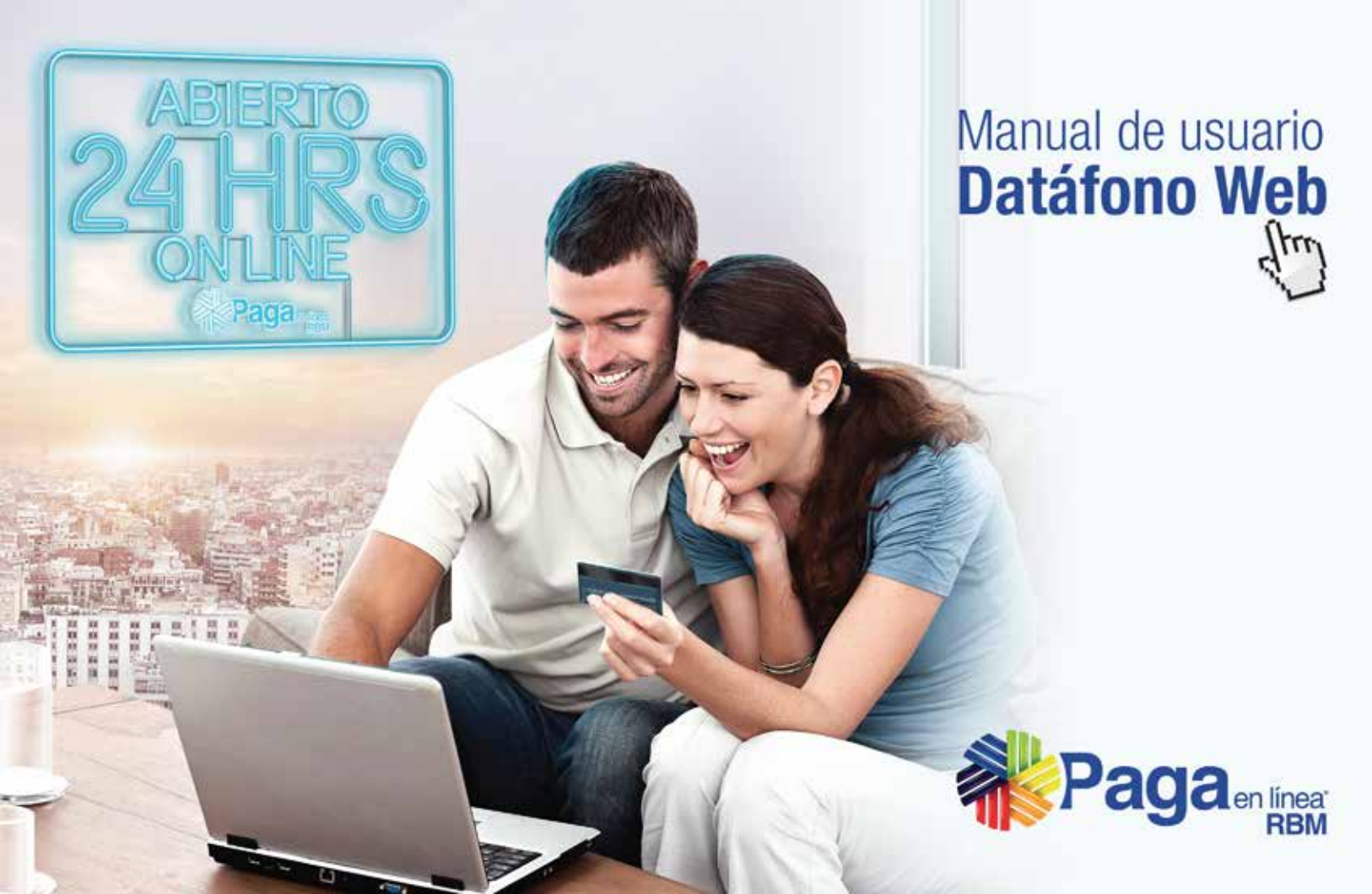

## Usar Paga en línea RBM – Datáfono Web para sus ventas es fácil, ágil y seguro.

Desde ahora en una sola aplicación web podrá aceptar tarjetas crédito de las franquicias MasterCard, Visa, Amex, Diners y tarjetas privadas\*.

Lo invitamos a usar desde hoy esta nueva plataforma y hacer parte de miles de comercios exitosos en sus ventas no presenciales.

Para comenzar siga estos pasos:

\*Se requiere previa afiliación a las franquicias y empresas emisoras.

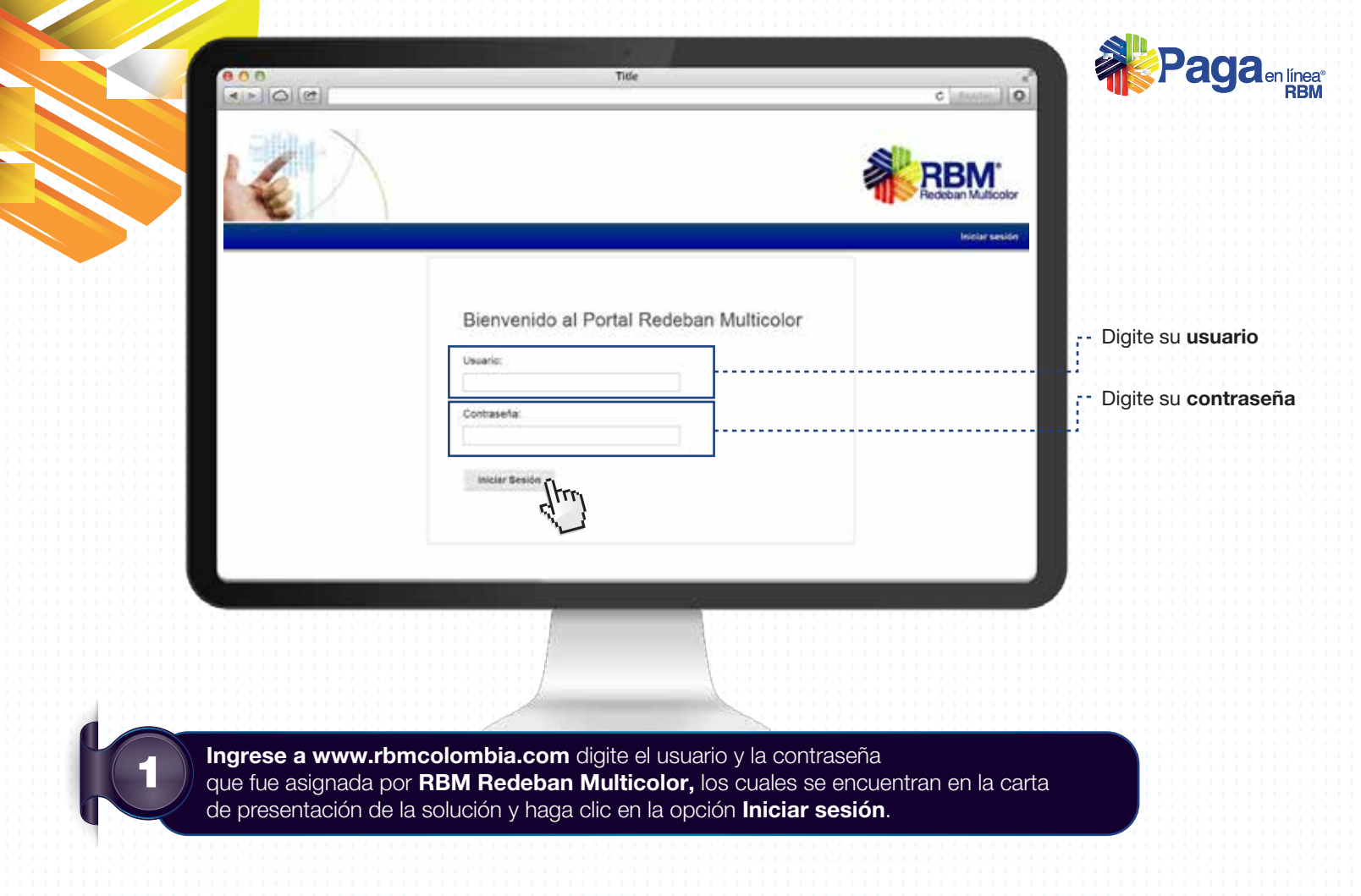

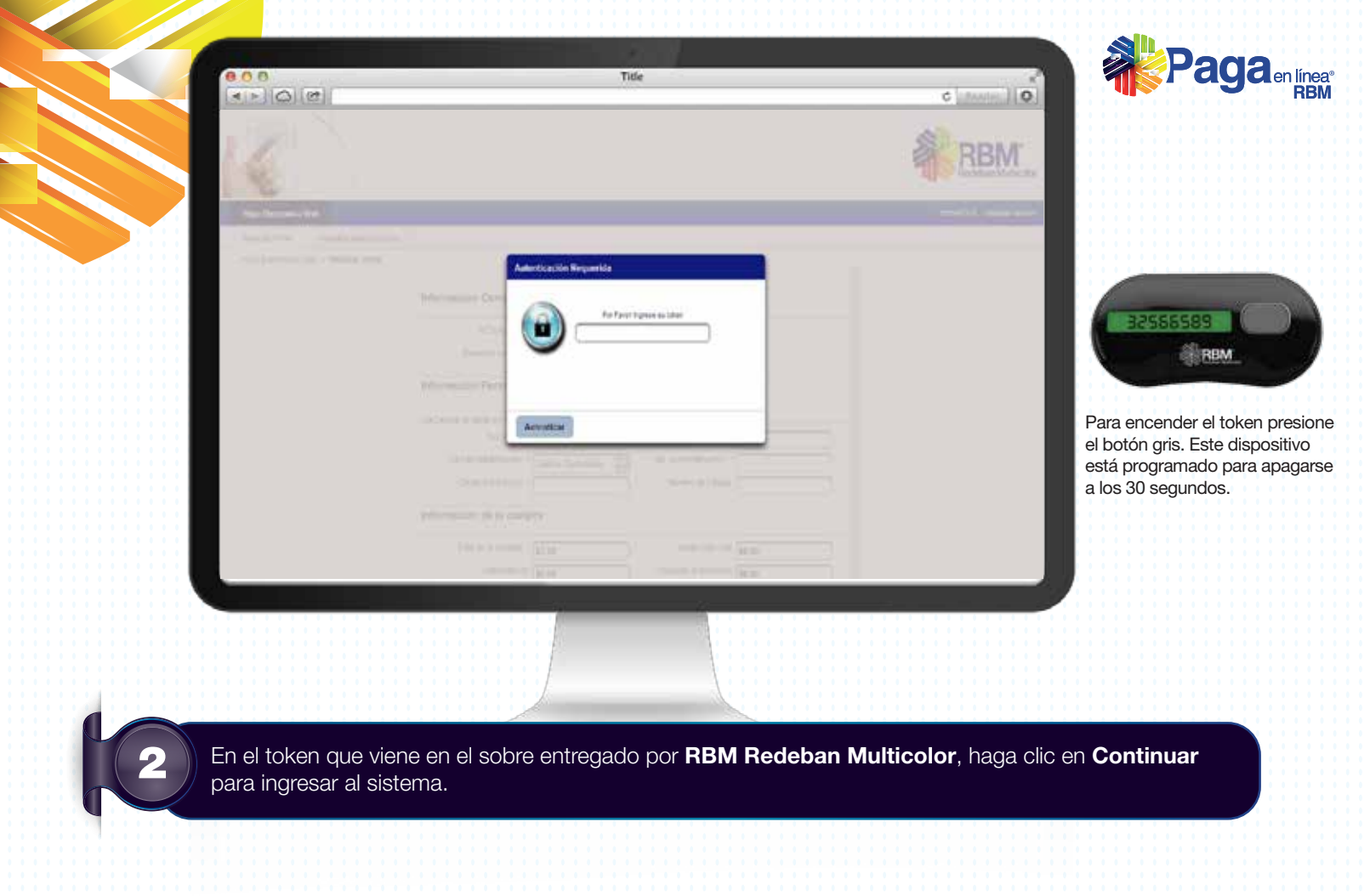

| Proceso<br>para realizar<br>una venta |                                                           |  |
|---------------------------------------|-----------------------------------------------------------|--|
| Datáfono<br>Realizar Ven              | Veb<br>Consultar transacciones<br>no Web > Realizar Venta |  |
|                                       | Id Comercio: * Seleccione<br>Dirección comercio:          |  |
|                                       |                                                           |  |

| Datáfono Web     |                                                    | comerciol - Finalizar sesion                                                                                                    |
|------------------|----------------------------------------------------|----------------------------------------------------------------------------------------------------|
| Realizar Venta C | oneutra tramaccomes                                |                                                                                                    |
| Datifono Web     | <ul> <li>Realizar Venta</li> </ul>                 |                                                                                                    |
|                  | Información Comercio                               |                                                                                                    |
|                  |                                                    |                                                                                                    |
|                  | té Comercio * Seleccione                           |                                                                                                    |
|                  | Direction cornercts                                |                                                                                                    |
|                  | Información Personal:                              |                                                                                                    |
|                  |                                                    |                                                                                                    |
|                  | tan campos manazar can ( ) ten cangleo tes         |                                                                                                    |
|                  | Tipo de Identificación * Códolas Custadama         |                                                                                                    |
|                  | Comio Electrónico: * Número de Celular             |                                                                                                    |
|                  | Información de la compra-                          |                                                                                                    |
|                  | anormanon de la compres                            |                                                                                                    |
|                  | Tutal de la compra 1 \$6,60 Monto Adicional \$6,00 |                                                                                                    |
|                  | Impuests VA \$0.00 Impuests al consumer \$0.00     |                                                                                                    |
|                  |                                                    |                                                                                                    |
|                  |                                                    |                                                                                                    |
|                  |                                                    | I     I     I |
|                  |                                                    |                                                                                                    |
|                  |                                                    |                                                                                                    |
|                  |                                                    |                                                                                                    |
|                  |                                                    |                                                                                                    |

| F           | Paga | en líneaº |
|-------------|------|-----------|
| <b>dl 2</b> |      | RBM       |

|                |                                                      |                   | Tide                        |      | C stantes 0              |
|----------------|------------------------------------------------------|-------------------|-----------------------------|------|--------------------------|
| Datáfono Web   |                                                      |                   |                             | come | rciot - Finalizar sesión |
| Batáfono Web > | Realizer Venta<br>Información Comercio               | 8                 |                             | 1    |                          |
|                | at Comercia: 1<br>Dirección comercia                 | Seleccione        | 19                          |      | ]                        |
|                | Información Personal:                                | 8                 |                             |      | _                        |
|                | (ou Campos marcados con 2) son (                     | olaworine.        |                             |      |                          |
|                | Tipo de Identificación - *<br>Coneo Electrónico: - * | Celdula Cudadania | No. de Identificación: *    |      |                          |
|                | Información de la comp                               | pre:              |                             |      | -                        |
|                | Totat de la compra. *                                | \$0.00            | Martid Adcount \$9,00       |      | 7                        |
|                | Imponito NA                                          | \$0.00            | Impuests al consums (\$2.00 |      |                          |
|                | Base Devolution Iva                                  | \$0.00            | Närers Fechris              |      |                          |
|                | Información Adoionat                                 |                   | 7                           |      |                          |

## Diligencie el formulario de la venta de la siguiente forma:

- Seleccione el comercio al que se le va a realizar la venta.

Si solo tiene un comercio asignado, este saldrá automáticamente.

- En cada campo ingrese la información de su cliente. El correo electrónico es un campo opcional que le permitirá a su cliente recibir el comprobante de la venta al correo electrónico. Active esta opción e ingrese la dirección de correo.
- En cada campo ingrese la información de la venta. Ingrese el valor del IVA y/o el impuesto nacional al consumo (INC) según corresponda. En el campo Monto adicional puede ingresar el valor de la propina (si aplica).

3

Diligencie el formulario de la venta como se indica en la parte de arriba. Los **campos obligatorios** tendrán un \* (asterisco), esto indica que no continuará el proceso si la información está incompleta.

| Title                                                                                                    |                                                                                                    |
|----------------------------------------------------------------------------------------------------|----------------------------------------------------------------------------------------------------|
| Los Cengos menados eos (*) ser elégoteros<br>Humber: * Ajetido: *<br>Tipo de identificación: * Cédula Cludedarda<br>Corea Electrenco                                                                                                    | Solo para agencias de viajes.                                                                                                    |
| Información de la compra:  Trist de la compra:  Trist de la compra:  Trist de la compra:  Trist Administrativa:  Tarifa Administrativa:  Tarifa Admini | Para las agencias de viajes aparecerá un<br>campo especial para ingresar la Tarifa<br>Administrativa. Si no aparece, por favor<br>solicítelo a su asesor comercial.<br>Tenga en cuenta lo siguiente:<br>En el <b>Total de la compra</b> debe ingresar el total<br>de la venta (incluyendo tasa aeroportuaria e<br>impuestos como IVA).<br>En el campo <b>Monto Adicional</b> ingrese la tasa<br>aeroportuaria y otros impuestos. |
|                                                                                                    | En caso de que el sistema rechace solo la tasa administrativa, puede volver a generar esa transacción únicamente. Ingrese a la pestaña Venta Tarifa Administrativa en la parte superior izquierda.                                                                                                    |
|                                                                                                    |                                                                                                    |

| Correo Electrónico: *                                                                                                    |                                                                                                    | Nümero de Celular                                                                       |                                                                                                    |
|----------------------------------------------------------------------------------------------------|----------------------------------------------------------------------------------------------------|-----------------------------------------------------------------------------------------|----------------------------------------------------------------------------------------------------|
| Información de la com<br>Total de la compra: *<br>Impuesto IVA:<br>Base Devolucion Iva:<br>Información Adicional<br>Medio de Pago: | Seleccione<br>MASTERCARD<br>VISA<br>AMERICAN EXPRESS<br>DINERS<br>COLSUBSIDIO<br>EXITO<br>CMR FALABELLA<br>BONOS<br>CODENSA | Monto Adicional: <b>\$0.00</b><br>Impuesto al consumo: <b>\$0.00</b><br>Número Factura: | El sistema validará el BIN<br>la longitud del número de<br>tarjeta. En caso de<br>encontrar una<br>inconsistencia, el sistema<br>solicitará que rectifique e |
| Tipo de Tarjeta: *                                                                                                    | Seleccione 👻                                                                                                    | Número de Tarjeta *                                                                     | <br>ingrese de nuevo la<br>información.                                                                                                    |
|                                                                                                    | Realizar Venta Limp                                                                                                    | iar Formulario                                                                          |                                                                                                    |

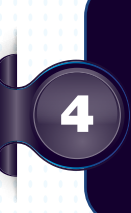

Seleccione el medio de pago con el que desea pagar su cliente, dependiendo del medio de pago seleccionado, el sistema desplegará las siguientes opciones para ingresar la información de la tarjeta:

- Ingrese el número de la tarjeta, la fecha de vencimiento y el número de cuotas, de acuerdo con la información suministrada por su cliente.
  Para algunas tarjetas se solicitará información adicional que debe proporcionarle su cliente.

Al terminar el ingreso de la información, haga clic en **Realizar venta**. Para cancelar la venta, haga clic en **Limpiar formulario** y los datos se borrarán.

| Información Comercio<br>Processos<br>Processos | (4))(@)                                                                                                    |                                        |                    |                                                                                                    |                                                                                                    | C (Annie) C | R |
|----------------------------------------------------------------------------------------------------|----------------------------------------------------------------------------------------------------|----------------------------------------|--------------------|----------------------------------------------------------------------------------------------------|----------------------------------------------------------------------------------------------------|-------------|---|
| In Communic     And Status Status Statu                                                                                                    |                                                                                                    | Información Comercio                   |                    |                                                                                                    |                                                                                                    |             |   |
| Internet of contraction     EXECUTION INFOL FRECOLOR     Contraction       Internet of contraction     Contraction     Contraction       Internet of contraction     Contraction     Frantish       Internet of contraction     Contraction     Frantish       Internet of contraction     Contraction     Frantish       Internet of contraction     Contraction     Frantish       Internet of contraction     Contraction     Frantish       Internet of contraction     Contraction     Statistic contraction     Contraction       Internet of contraction     Contraction     Statistic contraction     Contraction       Internet of contraction     Contraction     Statistic contraction     Statistic contraction       Internet of contraction     Contraction     Statistic contraction     Statistic contraction       Internet of contraction     Contraction     Statistic contraction     Statistic contraction       Internet of contraction     Statistic contraction     Statistic contraction     Statistic contraction       Internet of contraction     Statistic contraction     Statistic contraction     Statistic contraction       Internet of contraction     Statistic contraction     Statistic contraction     Statistic contraction       Internet of contraction     Statistic contraction     Statistic contraction     Statistic contraction <td></td> <td>le Cemercia.</td> <td>0012048798</td> <td>Terminat</td> <td>EWC82691</td> <td></td> <td></td>                                                                                                    |                                                                                                    | le Cemercia.                           | 0012048798         | Terminat                                                                                                    | EWC82691                                                                                                    |             |   |
| Información Personal         Interfere       Andréa       Anelidos:       Proto         Topo de Internitación:       CO: Internet de Calible:       Calible: Calibre         Calibre De Coline:       Internet:       Calibre Calibre:       Calibre Calibre:         Internet:       1000 00 00 00 00 00 00 00 00 00 00 00 00                                                                                                    |                                                                                                    | Norman del comercol. R                 | EDEBAN INULTICOLOR | Discidi constas                                                                                                    | CRA 20 33-15                                                                                                    |             |   |
| Number       Added       Andelide:       Pusefia         Top de Novelficación       in energian usa since Novelficación       is exercised in exercised         Correro De Gérero:       in energian usa since Novelficación       is exercised in exercised         De Medicio de la comprex       in exercised in exercised       is exercised in exercised         Medicio de Regional       in exercised in exercised       is exercised in exercised         Medicio de Pago:       Medicio de Sarata       is exercised in exercised         Medicio de Pago:       Medicio de Sarata       is exercised in exercised         Medicio de Pago:       Medicio de Sarata       is exercised in exercised         Medicio de Pago:       Medicio de Sarata       is exercised in exercised         Medicio de Pago:       Medicio de Martia       is exercised in exercised in exercised         Medicio de Regio       is exercised in exercised in                                                                                                    |                                                                                                    | Información Personal                   |                    |                                                                                                    |                                                                                                    |             |   |
| Image in Market Andrea     Andrea     Frue definition       Tipe on Mexatinacitie     CC     Minimers Mexatinacitie     (248942)33       Cerriere Deckrinica     Westadgourstation     Minimers Mexatinacitie     (248942)33       Información de la compre     100.000     Minimers Mexatinacitie     0.00       Minimers Mexatinacitie     0.00     Minimers Mexatinacitie     0.00       Minimers Mexatinacitie     0.00     Minimers Mexatinacitie     0.00       Minimers Mexatinacitie     0.00     Minimers Mexatinacitie     0.00       Minimers Mexatinacitie     0.00     Minimers Mexatinacitie     0.00       Minimers Mexatinacitie     0.00     Minimers Mexatinacitie     0.00       Minimers Mexatinacitie     0.00     Minimers Mexatinacitie     0.00       Minimers Mexatinacities     0.00     Minimers Mexatinacities     0.00       Minimers Mexatinacities     0.00     Minimers Mexatinacities     0.00       Minimers Mexatinacities     0.00     Minimers Mexatinacities     0.00       Minimers Mexatinacities     0.00     Minimers Mexatinacities     0.00       Minimers Mexatinacities     0.00     Minimers Mexatinacities     0.00       Minimers Mexatinacities     0.00     Minimers Mexatinacities     0.00       Minimers Mexatinacities     0.00                                                                                                    |                                                                                                    |                                        |                    |                                                                                                    |                                                                                                    |             |   |
| Tipo de Kenstituación:       CC       Minimum Sterniticiación:       22/21/31         Cartero Diecó/sinco:       Internación de La compre:       0.00         Internación de La compre:       0.00       Mente Adocesa:       0.00         Internación de La compre:       0.00       Mente Adocesa:       0.00         Internación de La compre:       0.00       Mente Adocesa:       0.00         Internación de La compre:       0.00       Mente Adocesa:       0.00         Internación de La compre:       0.00       Mente Adocesa:       0.00         Mente Ternación de:       0.00       Mente Adocesa:       0.00         Mente Ternación de:       0.00       Mentero de Casesa       0.00         Mentero de Casesa       0.00       Mentero de Casesa       0.00         Mentero de Casesa       0.400 / 16       Mentero de Casesa       1         Internación de Casesa       1       Mentero de Casesa       1         Contensor Versa       Corregé Información       Casesa       1                                                                                                    |                                                                                                    | Nordes:                                | Andres             | Apellidos:                                                                                                    | Prueba                                                                                                    |             |   |
| Corres Decisions:       Investigious La compra:         Información de la compra:       0.00         Insuestin frá:       0.00         Insuestin frá:       0.00         Insuestinsuestin frá:       0.00                                                                                                    |                                                                                                    | Tipo de Mentificación:                 | 00                 | Norwey kteenthcacióe:                                                                                                    | 524994391                                                                                                    |             |   |
| Información de la compre:<br>Estat de la compre:<br>Estat de la compre:<br>Estat de la compre:<br>Estat de la compre:<br>Estat de la compre:<br>Estat de la compre:<br>Estat de la compre:<br>Biese Envasion fois<br>Estat de la compre:<br>Estat de la compre:<br>Est                                                                                                    |                                                                                                    | Corres Dectromos                       | prosta@prosta.com  | Numero de Celular:                                                                                                    |                                                                                                    |             |   |
| Información de la compra:<br>Seat de la compra:<br>Seat de la compra:                                                                                                    |                                                                                                    | a second strength to a province of the |                    |                                                                                                    |                                                                                                    |             |   |
| Intel de la compra       1.000 Minde Adocencii       0.00         Inservità finit,       0.00       0.00         Base Investită finit,       0.00         Base Investită finit,       0.00         Medio de Pago:         Medio de Pago:         Investită finiți,       NieturCarti,         Medio de Pago:         Medio de Pago:         Investită finiți,       NieturCarti,         Medio de Pago:         Confirmati (Metro de Farjetia,         De Conspit Informatică         De Conspit Informatică         Conspit Informatică                                                                                                    |                                                                                                    | Información de la compra-              |                    |                                                                                                    |                                                                                                    |             |   |
| Ingenetic from 0.00<br>Intere Service cite from 0.00<br>Medio de Pago:<br>Techa la Vecchamenta: Second fargas: S22094007187567<br>Techa la Vecchamenta: S40016<br>Interes da Catalas: 1<br>Corposit Información Catalas<br>Corposit Información Catalas                                                                                                    | e e e e                                                                                                    | Tateal de la comerce                   | 1,002.00           | Manho Antonia all                                                                                                    | 0.00                                                                                                    |             |   |
| Ingeneration for 0.00 imparenting of consumers 0.00<br>Medio de Pago:<br>Topi da fargeta: NarelerCard Memero de fargeta: 128208400°187567<br>Recha de Venceminente: 0.40016<br>Nemero de Cantes: 1<br>Contegio Indonenación Carcante                                                                                                    |                                                                                                    |                                        |                    | 100 million 100 million                                                                                                    |                                                                                                    |             |   |
| Inter Involución tarit 0.00<br>Medio de Pago:<br>Taro de Tarpeta: NactorCarti Nomero de Tarpeta: 128200400/187567<br>Pecha Re Vencionante: 0.40016<br>Interneto de Cantes: 1<br>Costage Información: Cancular                                                                                                    |                                                                                                    | Brewensto Tala                         | 0.00               | References of concentration                                                                                                    | 3.93                                                                                                    |             |   |
| Medio de Pago:<br>Techa Revisión de farjata: Niedard al farjata: 128209/00/187567<br>Techa Revisiónmento: 042019<br>Techa Revisión de Cantasi 1<br>Corregé Información Cancal                                                                                                    | CALL AND A DECEMBER OF A DECEMBER OF A DECEMBER OF A DECEMBER OF A DECEMBER OF A DECEMBER OF A DECEMBER OF A DE | Bane Devolution for:                   | 0.00               |                                                                                                    |                                                                                                    |             |   |
| Medio de Pago:<br>Techa Ile Voccimento: D40016<br>Techa Ile Voccimento: D40016<br>Techa Ile Voccimento: 1<br>Costignar Verna Corregi Información Cancalar                                                                                                    |                                                                                                    |                                        |                    |                                                                                                    |                                                                                                    |             |   |
| Tyecks Targeta     Numero de Targeta     E0200400/18/160/       Techa Br Vescissionento:     D40016       Namero de Contesi:     1                                                                                                    |                                                                                                    | Medio de Pago:                         |                    |                                                                                                    |                                                                                                    |             |   |
| Nacian Tarjeta:     NacianGardi     Namero On Tarjeta:     1282004007187567       Pechas Be Venciminantis:     D44016       Namero de Cantes:     1         Configmar Venta:     Correge Información     Cancular                                                                                                    | and a second second second second second second second second second second second second second second second  |                                        |                    |                                                                                                    |                                                                                                    |             |   |
| Tipo de Taripita: Noviero de Taripita: 128209409/187687<br>Techa Re Vescelminento: 042016<br>Itemeno de Contas: 1<br>Correge Información<br>Correge Información                                                                                                    |                                                                                                    |                                        |                    |                                                                                                    |                                                                                                    |             |   |
| Techa ile Vesciminentia<br>Innere di Cantas. 1<br>Costanuar Venza Corregti Informacion Cancillar                                                                                                    |                                                                                                    | Ties de Tarieta                        | NaturCard          | Namero de Tarinta:                                                                                                    | 1202094097687567                                                                                                    |             |   |
| Active as Vescenaredar     Active     Active     A                                                                                                    | and a second second second second second second second second second second second second second second second  |                                        |                    |                                                                                                    |                                                                                                    |             |   |
| Inservo de Cantes:     Costegie Información     Cancaltar                                                                                                    |                                                                                                    | Fecha ite Veschneiste:                 | 040016             |                                                                                                    |                                                                                                    |             |   |
| Codemar Vena Compli Informacion Cancelle                                                                                                    |                                                                                                    | Itumero de Cantesi                     | 1                  |                                                                                                    |                                                                                                    |             |   |
| Continuer Verma Correge Información Cancular                                                                                                    |                                                                                                    |                                        |                    |                                                                                                    |                                                                                                    |             |   |
|                                                                                                    | e e e e                                                                                                    | 100                                    | Annual Const       | and the second second se | Country in the local sectors in the local sectors i |             |   |
|                                                                                                    |                                                                                                    | - CO                                   | the second second  | ede instantion                                                                                                    | Lancera                                                                                                    |             |   |
|                                                                                                    |                                                                                                    |                                        |                    |                                                                                                    |                                                                                                    |             |   |
|                                                                                                    |                                                                                                    |                                        |                    |                                                                                                    |                                                                                                    |             |   |
|                                                                                                    |                                                                                                    |                                        |                    |                                                                                                    |                                                                                                    |             |   |
|                                                                                                    |                                                                                                    |                                        | • • • <u>(</u> 2)  | 52                                                                                                    |                                                                                                    |             |   |
|                                                                                                    |                                                                                                    |                                        |                    |                                                                                                    |                                                                                                    |             |   |
|                                                                                                    |                                                                                                    |                                        | 1                  | 1                                                                                                    |                                                                                                    |             |   |

|   |   |   | $\leq$ |   |          |   |   |   |   | 1 | Ż  |   |   |   | _  |    |   |   |    | _   |
|---|---|---|--------|---|----------|---|---|---|---|---|----|---|---|---|----|----|---|---|----|-----|
|   |   |   |        |   |          |   |   |   |   |   |    |   | 4 | 1 |    |    |   |   |    |     |
|   |   |   |        |   |          |   |   | M | 1 |   |    |   | 1 |   |    | 6  |   |   |    |     |
| - |   |   | -      | _ |          |   |   |   |   |   |    |   |   |   | 2  | 9  | 2 | - | 12 |     |
|   |   |   | 1      |   |          | - |   |   | _ |   |    |   |   |   | 14 | 12 |   | C | 14 | (C2 |
|   |   |   |        |   | 1        |   |   | - |   |   |    |   |   |   | _  |    |   |   |    |     |
|   |   |   |        |   |          |   |   |   |   |   |    |   |   |   |    |    |   |   |    |     |
|   |   | - |        |   |          |   |   |   | 1 | - |    |   |   |   |    |    |   |   |    |     |
|   |   |   |        |   |          |   |   |   |   | 1 | j, |   |   |   |    |    |   |   |    |     |
|   |   | h | 1      |   |          |   |   |   |   |   |    | 4 |   |   |    |    |   |   |    |     |
|   |   |   |        |   | <u>.</u> |   | - |   |   |   |    | > |   |   |    |    |   |   |    |     |
|   | _ |   |        |   |          |   | 5 | 5 |   |   |    |   |   |   |    |    |   |   |    |     |
| 1 |   |   | -      |   |          |   |   |   |   | T |    |   |   |   |    |    |   |   |    |     |
|   |   | 1 |        |   |          |   |   | 2 |   |   |    |   |   |   |    |    |   |   |    |     |
|   |   |   |        |   |          | - |   |   |   |   |    |   |   |   |    |    |   |   |    |     |
|   |   |   |        |   |          |   |   |   |   |   |    |   |   |   |    |    |   |   |    |     |
|   |   |   |        |   |          |   |   |   |   |   |    |   |   |   |    |    |   |   |    |     |
|   |   |   |        |   |          |   |   |   |   |   |    |   |   |   |    |    |   |   |    |     |
|   |   |   |        |   |          |   |   |   |   |   |    |   |   |   |    |    |   |   |    |     |
|   |   |   |        |   |          |   |   |   |   |   |    |   |   |   |    |    |   |   |    |     |
|   |   |   |        |   |          |   |   |   |   |   |    |   |   |   |    |    |   |   |    |     |
|   |   |   |        |   |          |   |   |   |   |   |    |   |   |   |    |    |   |   |    |     |
|   |   |   |        |   |          |   |   |   |   |   |    |   |   |   |    |    |   |   |    |     |
|   |   |   |        |   |          |   |   |   |   |   |    |   |   |   |    |    |   |   |    |     |
|   |   |   |        |   |          |   |   |   |   |   |    |   |   |   |    |    |   |   |    |     |
|   |   |   |        |   |          |   |   |   |   |   |    |   |   |   |    |    |   |   |    |     |
|   |   |   |        |   |          |   |   |   |   |   |    |   |   |   |    |    |   |   |    |     |
|   |   |   |        |   |          |   |   |   |   |   |    |   |   |   |    |    |   |   |    |     |
|   |   |   |        |   |          |   |   |   |   |   |    |   |   |   |    |    |   |   |    |     |
|   |   |   |        |   |          |   |   |   |   |   |    |   |   |   |    |    |   |   |    |     |
|   |   |   |        |   |          |   |   |   |   |   |    |   |   |   |    |    |   |   |    |     |
|   |   |   |        |   |          |   |   |   |   |   |    |   |   |   |    |    |   |   |    |     |
|   |   |   |        |   |          |   |   |   |   |   |    |   | Г |   |    |    |   |   |    |     |
|   |   |   |        |   |          |   |   |   |   |   |    |   | 1 |   |    |    |   |   |    |     |

| Información Comercio                     |                               |                                        |           |                                                                                       |
|------------------------------------------|-------------------------------|----------------------------------------|-----------|---------------------------------------------------------------------------------------|
| REDEBAN MULTICOLOR                       |                               |                                        | 1         | <b>8</b> h                                                                            |
| Información Personal                     |                               |                                        |           | RBM                                                                                   |
| Nombre                                   | ADDYS                         | Apellitox                              | Prosta    | REDEBA<br>Código del Comercio                                                         |
| An official contraction                  |                               | 11 1 1 1 1 1 1 1 1 1 1 1 1 1 1 1 1 1 1 | and think | Código de Terminal                                                                    |
| Tipo de essenticación:                   | 00                            | Namers Revolts point                   | 224904311 | Tipo de Transacción                                                                   |
| Carrow Dectrolesco:                      | provide formation of the      | Mimore de Celidar:                     |           | Número de Aprobación                                                                  |
| 1.199993.0000000000000000000000000000000 | Presented and an and a second | Transmit for extended                  |           | RRN                                                                                   |
| all die de Deser                         |                               |                                        |           | Consecutivo                                                                           |
| ssedio de Pago:                          |                               |                                        |           | Cliente y Número de Tarjeta<br>Saida Higuera ************************************     |
|                                          |                               |                                        |           | Número de Cuotas                                                                      |
| Fecha de Transacción:                    | 1703201418:28                 | Monto Total                            | 1.000.00  | Número de Factura                                                                     |
|                                          | -341 A 200 L 2010 - 10        |                                        |           | Fecha y Hora (Dia/Mes/Año)                                                            |
| Nemero Factora:                          |                               | Bonto Adicional                        | 3.00      | Monto Adicional                                                                       |
| Connective                               | 1.0                           | NA:                                    | 0.05      | Impuesto Nacional al Consumo (INC)                                                    |
|                                          |                               |                                        |           | Base Devolución IVA*<br>*SUJETO A VERIFICACIÓN POR LA DIAN                            |
| Número Aprobacióni                       |                               | Importable of operatives               | 0.00      |                                                                                       |
| 2000                                     | 1                             | WA line devolución:                    | 830       | Información Adicional Comercio                                                        |
| Extatu Transaccide:                      |                               |                                        |           |                                                                                       |
|                                          |                               |                                        |           | Confie en RBM para realizar ventas y com<br>Redeban Multicolor, todo es fácil. Redeba |
| Cediço de la transacción:                |                               |                                        |           | Fecha de impresión                                                                    |
| thidius de Unchatter                     |                               |                                        |           | Vigilado Super                                                                        |
| paneres an operator                      |                               |                                        |           |                                                                                       |

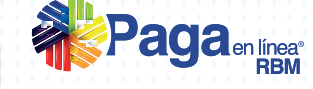

0012948766 IZ4ZZ466 Compra con PEW 474206 201 201 Tipo de Cuenta MASTERCARD CREDITO 15/01/2014 17:13 \$10,000.00 \$0.00 \$0.00

\$0.00 \$0.00

192.168.5.56

de hain valor .

entas y comoras nor internet de forma fácil y segura. Con RRI iban Multicolor S.A. Sis

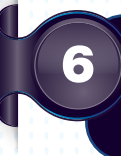

El sistema le mostrará el comprobante de la transacción. Este voucher puede exportarse a PDF para conservarlo. Para finalizar haga clic en Nueva compra y así volver a la pantalla inicial y realizar otra transacción.

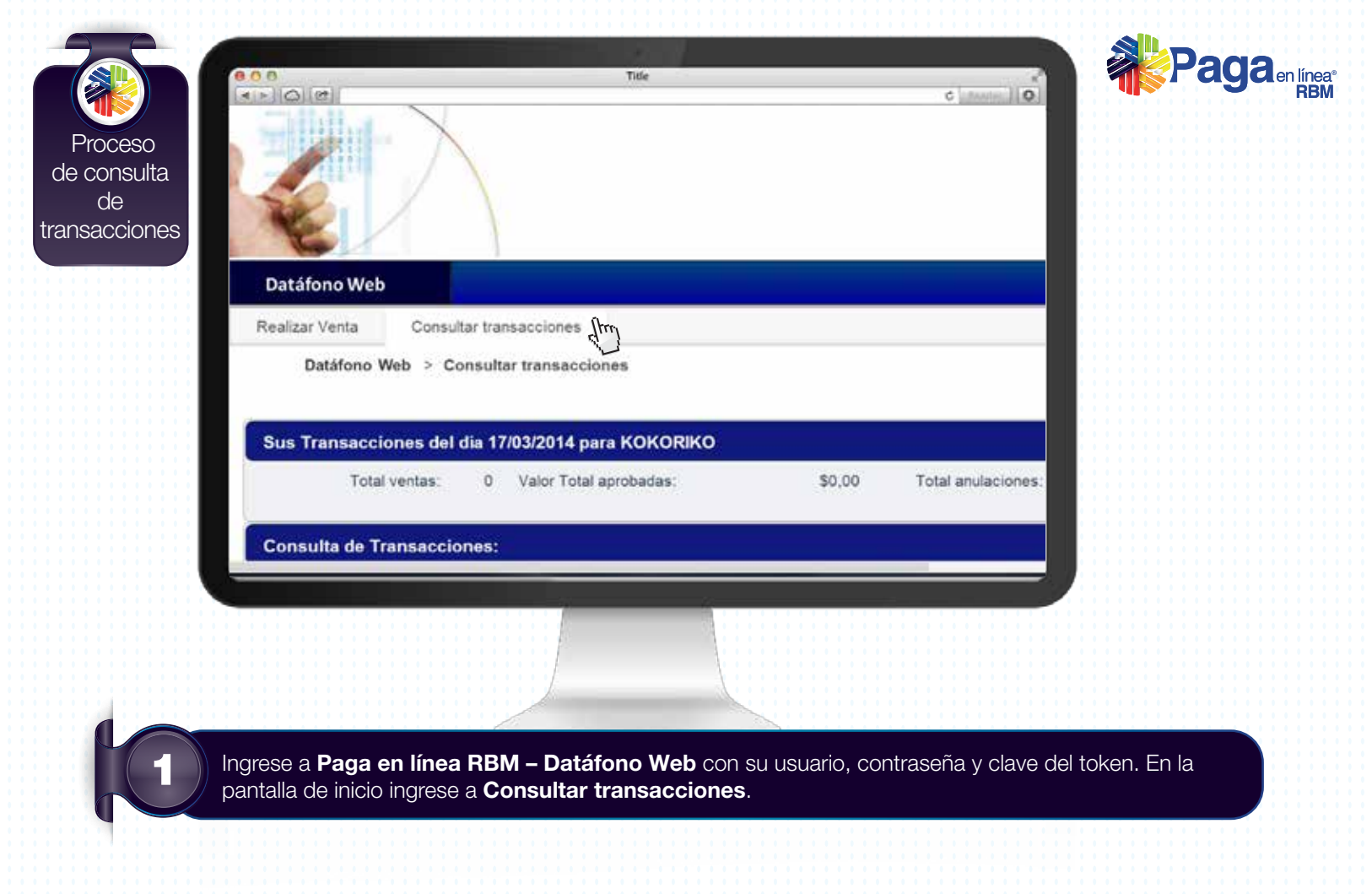

|  | Paga | en línea® |
|--|------|-----------|
|  |      | RDIVI     |

| Si desea realizar una consulta más detallac<br>puede adicionalmente, filtrar la búsqueda p                                                                                                    |
|----------------------------------------------------------------------------------------------------|
| <ul> <li>Id comercio</li> <li>4 últimos dígitos de la tarjeta</li> <li>Franquicia</li> <li>Número de factura</li> <li>Número de documento</li> <li>Valor de compra</li> <li>Origen transacción (datáfono web<br/>o botón de pago)</li> <li>Tipo de cuenta</li> </ul> |
|                                                                                                    |

comenzar la <u>igresar al sistema aparecera una pantalla donde podra realizar las cor</u> consulta seleccione la fecha de la transacción, use los filtros de búsqueda según su preferencia y luego seleccione el estado de la transacción (aprobadas, rechazadas o anuladas).

Cuando finalice la selección de los criterios de consulta, haga clic en Consultar.

| Consulta de T<br>4 últimos de | M Comercian Rec                                                                                                  |                       |                       |                 |             |                |            | a contract of the |
|-------------------------------|----------------------------------------------------------------------------------------------------|-----------------------|-----------------------|-----------------|-------------|----------------|------------|-------------------|
| 4 istmos dą                   | Id Comercer RED                                                                                                  |                       |                       |                 |             |                |            |                   |
| 4 istmos dig                  | and the second second second second second second second second second second second second second second second | DEBAN MULTICO         | Fecha de Transacción. | 14/03/14        | tiumens d   | e Documenta    | -          | ] .               |
|                               | ptos de tageta                                                                                                   |                       | Numero de Factura     |                 | Valor de ci | ompra (Aprox): | \$0.00     |                   |
|                               | Franquicia: Sel                                                                                                  | eccione               | Tipo de Cuenta        | famment in      | Drigen di   | e Transacción. | Seleccione |                   |
| Estado de                     | Translacoon * 🛃                                                                                                  | Aprobadas 🔠 Rechazada | n III Andedan         |                 |             |                |            |                   |
|                               |                                                                                                    |                       |                       | Consultar       |             |                |            |                   |
| Exportar Excel                | 10                                                                                                    | star Pd               |                       |                 |             |                |            |                   |
|                               |                                                                                                    |                       |                       |                 |             |                |            |                   |
| Hora Fra                      | inquicia                                                                                                    | Numero Tarjeta        | Tipo de Transacción   | Tipo de Tarieta | Detalle     | Duplicato      | Anulación  | Anutar            |
| 18.04                         | 110000                                                                                                    | 6783                  | Compra                | CREDITO         |             | D              | 129920500  | 2                 |
| 18.36                         |                                                                                                    |                       | Compra                | CREDITO         |             | 0              |            | 8                 |
| 18:59                         |                                                                                                    | 8783                  | Compos                | CREDITO         | 23          |                |            | 8                 |
| 19.17                         |                                                                                                    |                       | Compra                | GREDITO         | 22          | •              |            | 8                 |
| 15 of 15                      |                                                                                                    |                       |                       |                 |             |                |            |                   |
| Ti di il                      |                                                                                                    |                       |                       |                 |             |                |            |                   |

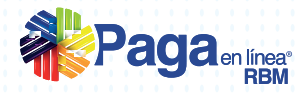

3

tada.

Para generar un duplicado de la transacción seleccione el botón 🗔 .

Para verificar el detalle de una transacción, seleccione el botón 🥪.

| ontenido del Reporte           |              |                      |                                         |   |  |
|--------------------------------|--------------|----------------------|-----------------------------------------|---|--|
| Detalle Transacción            |              |                      |                                         | * |  |
|                                |              |                      |                                         |   |  |
| Hora de Registro: 06:0         | 14:27        | Terminal:            | IZAZZ760                                |   |  |
| Número Factura:                |              | Código Comercio:     | 0012948768                              |   |  |
| Valor total de la Compra: \$20 | 000,00       | Monto Adicional:     | \$0,00                                  |   |  |
| Impuesto IVA: \$0,0            | 0            | Impuesto al Consumo: | \$0,00                                  |   |  |
| Base Devolución IVA: \$0,0     | 0            | Cuotas:              | 3                                       |   |  |
| Tipo de Bolsillo:              |              | Número Tarjeta:      | *************************************** |   |  |
| Respuesta: Apro                | obedo        | Número Aprobación:   | 506354                                  |   |  |
| Referencia Pago:               |              | Tipo Tarjeta:        | CREDITO                                 |   |  |
| Fecha de Compra: 14/0          | 3/2014 17:04 | Nombre Comprador:    | Oscar Ballesteros                       |   |  |

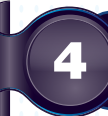

El sistema le mostrará información detallada de la transacción.

| Consulta de Transacciones: |                               | Eartha de Transacrole         |                                        | timere        | te Dacumente            |          |  |
|----------------------------|-------------------------------|-------------------------------|----------------------------------------|---------------|-------------------------|----------|--|
| 4 utimos digtos de tageta  |                               | Número de Factura             | 14/03/14 Vator de compre (Aprox) 50.00 |               |                         |          |  |
| françuicia Sa              | eccone 📰                      | Tipo de Cuenta                | fammined III                           | Drigen d      | e Transaccin Seleccione |          |  |
| Estado de Transacoder * 🛃  | Aprobadas E Recharad          | et III Anidadat               |                                        |               |                         |          |  |
|                            | Construction and Construction | and pages ( ) a second second | Consultar                              |               |                         |          |  |
| Econtar Encel              | inter Pd                      |                               |                                        |               |                         |          |  |
|                            |                               |                               |                                        |               |                         |          |  |
|                            |                               | Transacciones                 | del dia: 14/03/2014                    |               |                         |          |  |
| Hora Franquicia            | Numero Tarjeta                | Tipo de Transacción           | Tipo de Tarjeta                        | Detalle       | Duplicado Anulación     | Anular   |  |
| 18.04                      | 6/83                          | Compra                        | CREDITO                                | 10            |                         | <u> </u> |  |
| 18-50                      | ****************************  | Compra                        | CREDITO                                |               |                         |          |  |
| 19.17                      |                               | Compra                        | CREDITO                                | 10            | ä                       |          |  |
|                            |                               |                               |                                        |               |                         |          |  |
| (1 of 1) 🚺                 | an (180)                      |                               |                                        |               |                         |          |  |
|                            |                               |                               |                                        |               |                         |          |  |
|                            |                               |                               |                                        |               |                         |          |  |
|                            |                               |                               |                                        |               |                         |          |  |
|                            |                               |                               |                                        |               |                         |          |  |
|                            |                               |                               | 1 · ·                                  | 0 0 0 0 0 0 0 |                         |          |  |
|                            |                               |                               | 1.1                                    |               |                         |          |  |
|                            |                               |                               |                                        |               |                         |          |  |
|                            |                               |                               | 1                                      |               |                         |          |  |
|                            |                               | 100                           | 14                                     |               |                         |          |  |

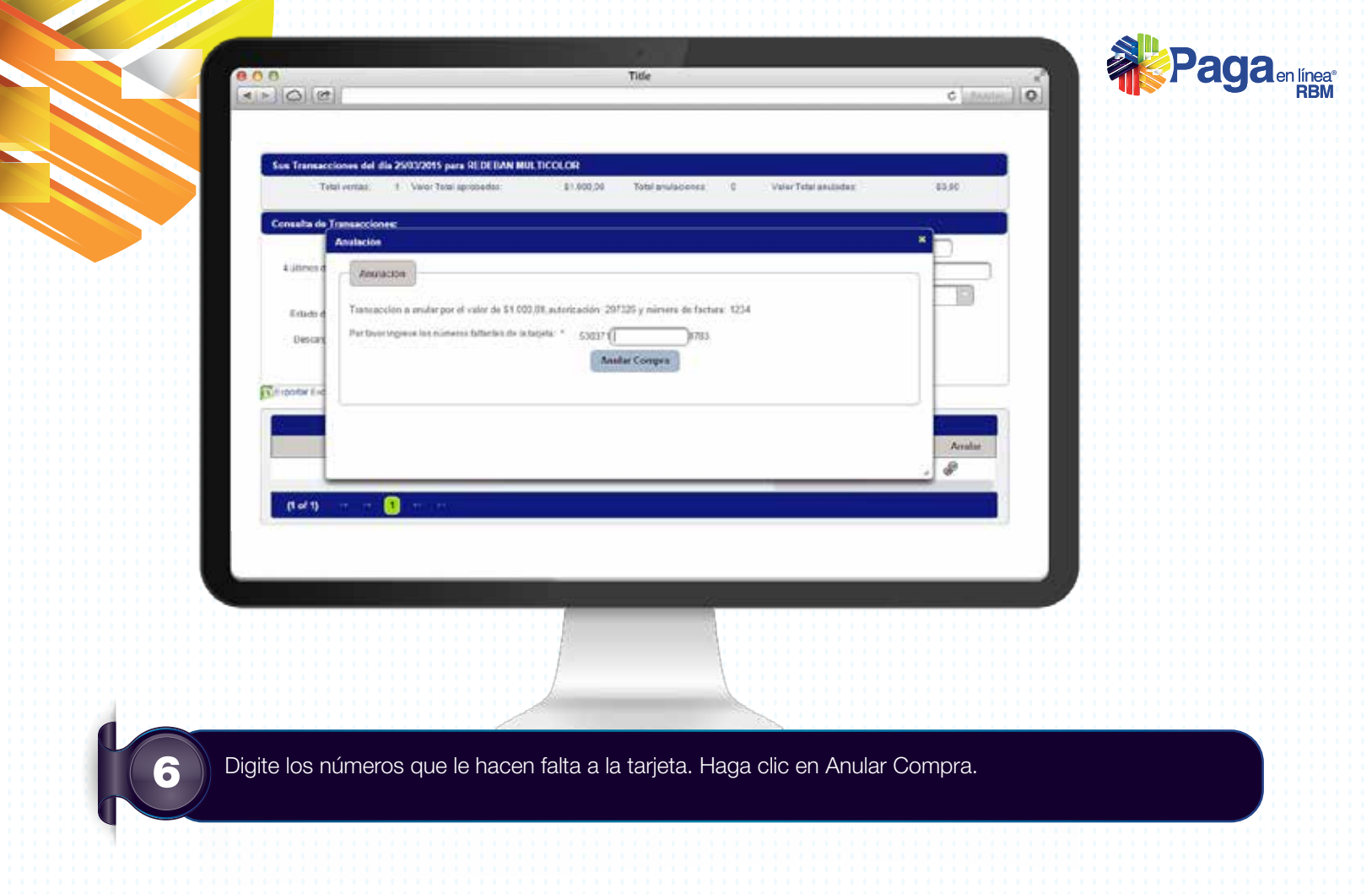

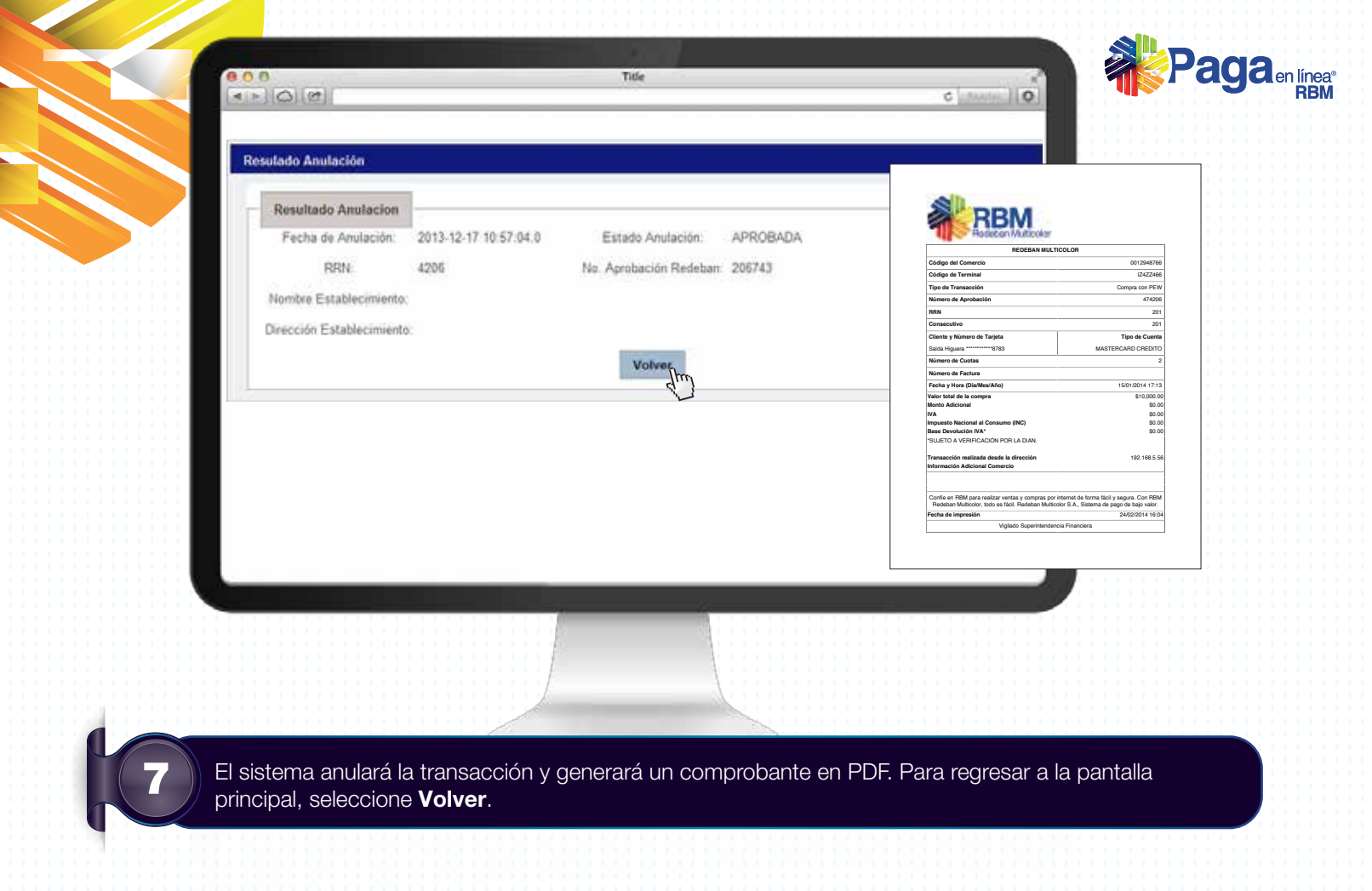

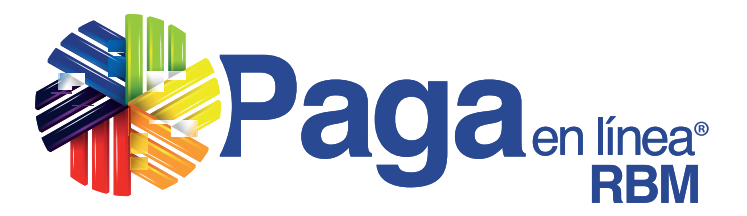

Lo invitamos a disfrutar los beneficios de **Paga en línea RBM** y aumentar su número de clientes y ventas.

## ¡Somos su mejor aliado!

Si tiene alguna inquietud comuníquese a las líneas de atención al cliente en Bogotá al (1) 332 3200, Medellín (4) 355 6005, Barranquilla (5) 369 6161, Cali (2) 660 8525 y a nivel nacional al 01 8000 912 912, 01 8000 122 363 y 01 8000 912 363.

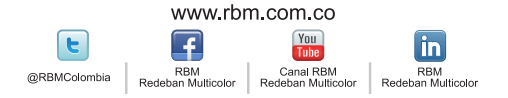

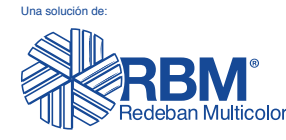

Redeban Multicolor S.A., Sistema de pago de bajo valor.